# Robei 集成电路实战

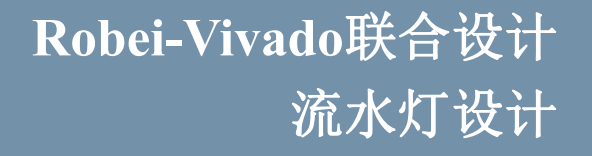

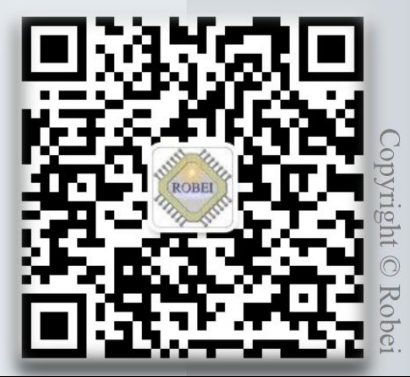

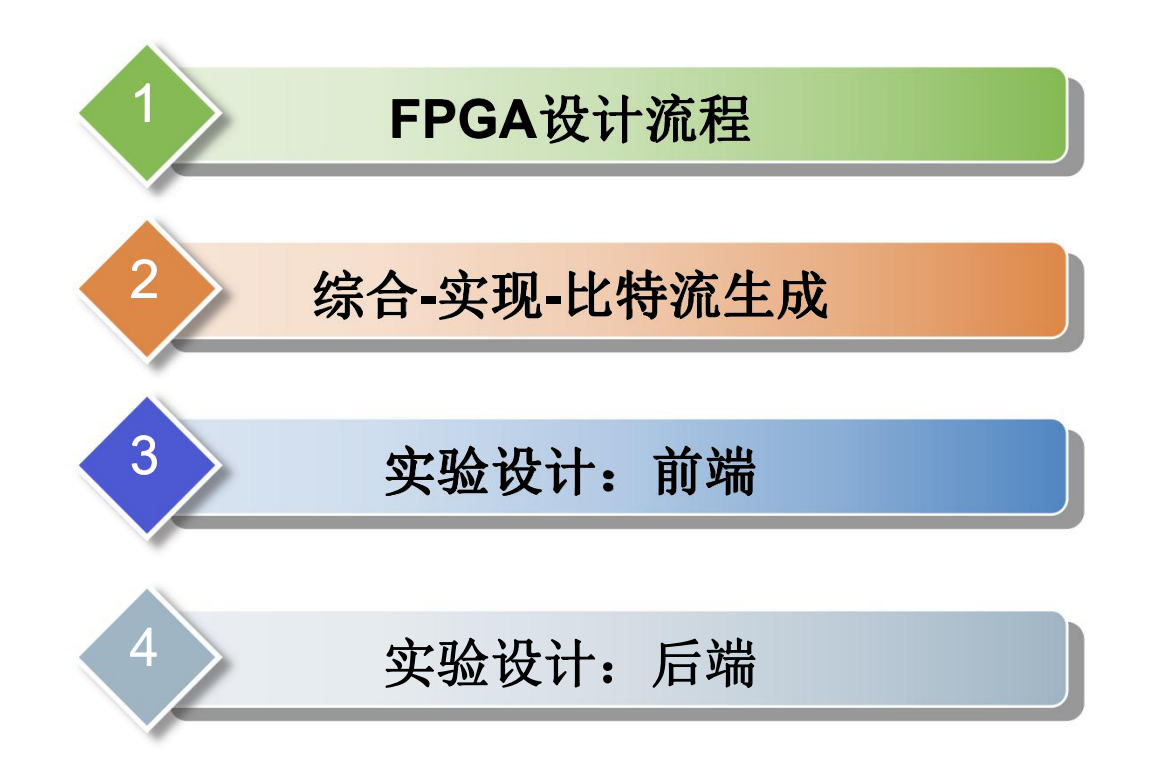

Copyright © Robei

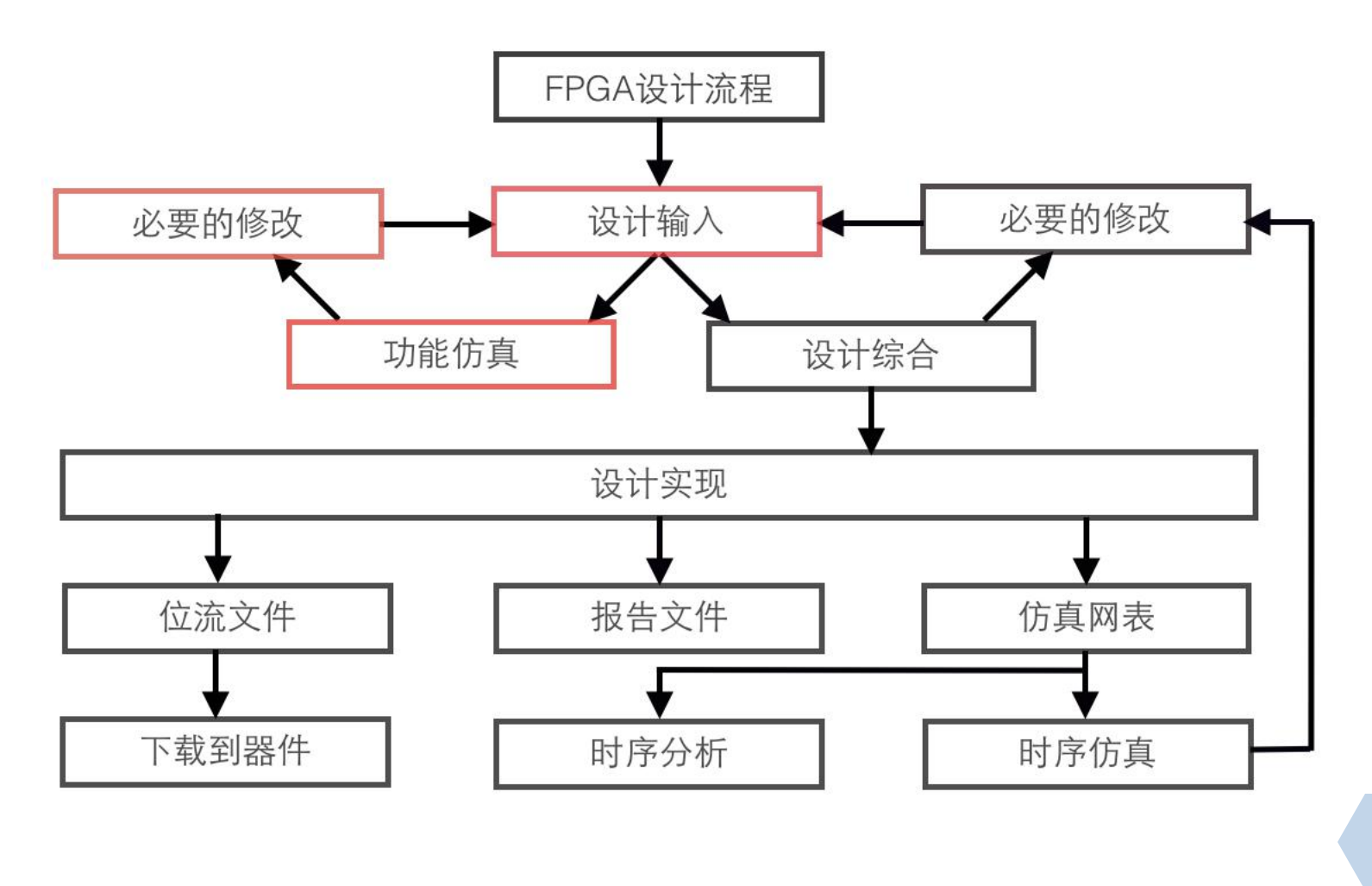

Copyright © Robei

### 综合(Synthesis):

综合是为了完成从代码到门级电路的转换,也是 把我们的设计转换为FPGA可以读懂的配置文件的第 一个步骤。

## 常用的综合工具:

Design Compiler Xilinx ISE Altera Quartus II Xilinx Vivado

Copyright © Robei

实现(Implementation):

结合约束文件,把综合得到的逻辑门级电路制作成 为可以在目标FPGA上运行的实际电路。

### 转换>映射>布局布线>时序提取>配置

把多个设计源文件转换合并为一个设计库文件 把逻辑门级电路中的元件映射为物理元素 将映射后的物理元素分配到FPGA结构中 产生反标文件,供给后续时序仿真使用 产生FPGA配置的位流文件

## 位流(比特流)(BitStream):

是一个连续的位序列,实现软件与器件间的直接通讯。 位流文件成功生成后,即可将其下载到FPGA中来实现设计的功能。

Copyright © Robei

实验设计: 前端

设计包括直接连接到对应的输出LED的一些输入。其它 的输入在进行一些逻辑操作之后输出到剩余的LED。

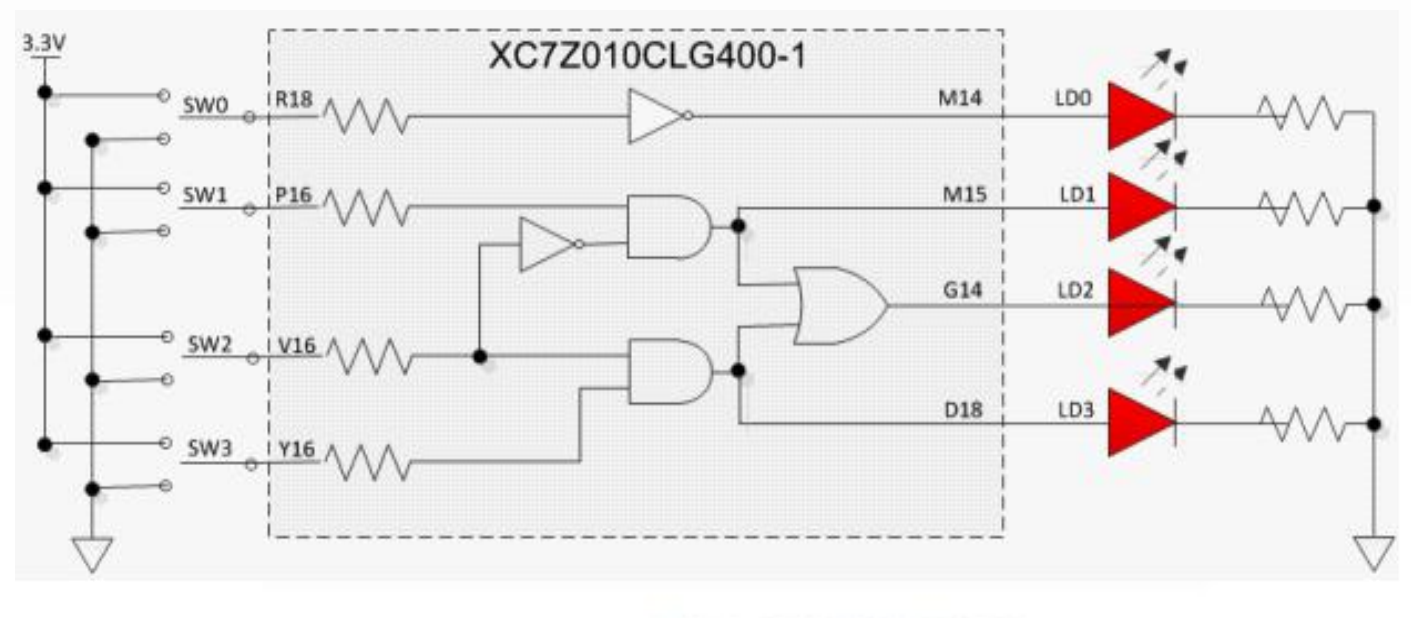

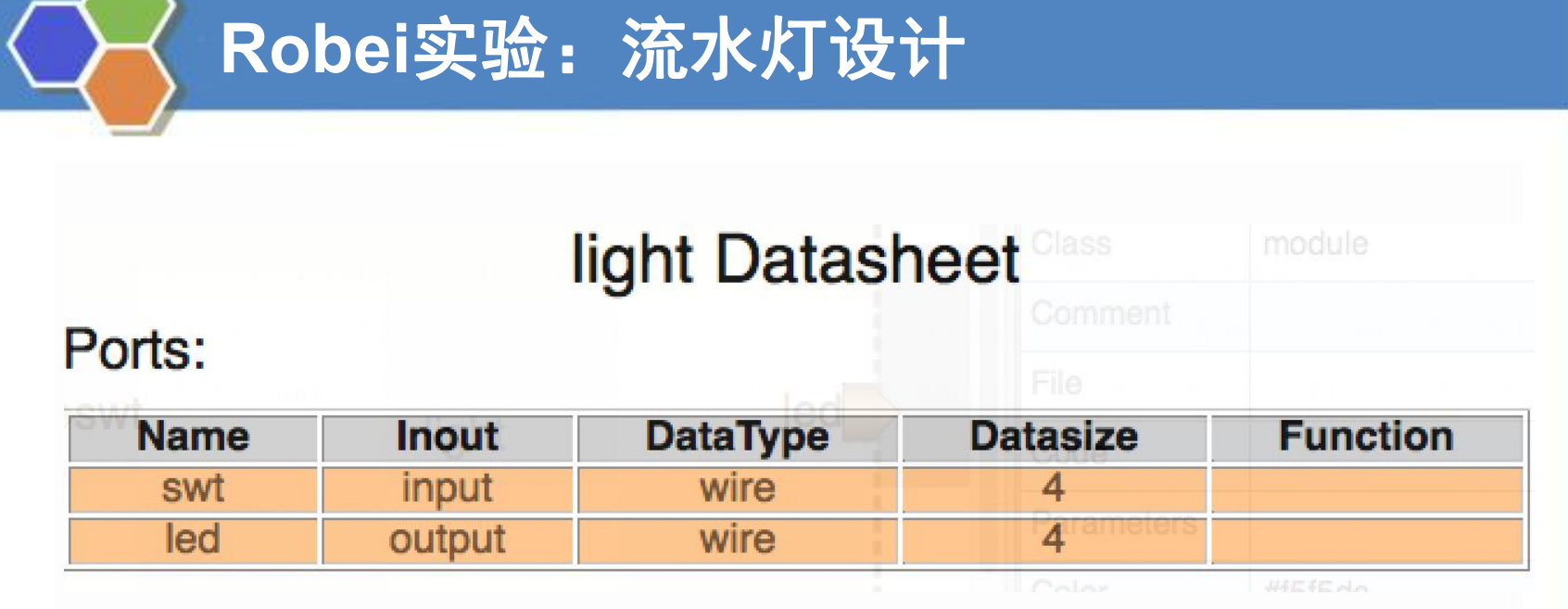

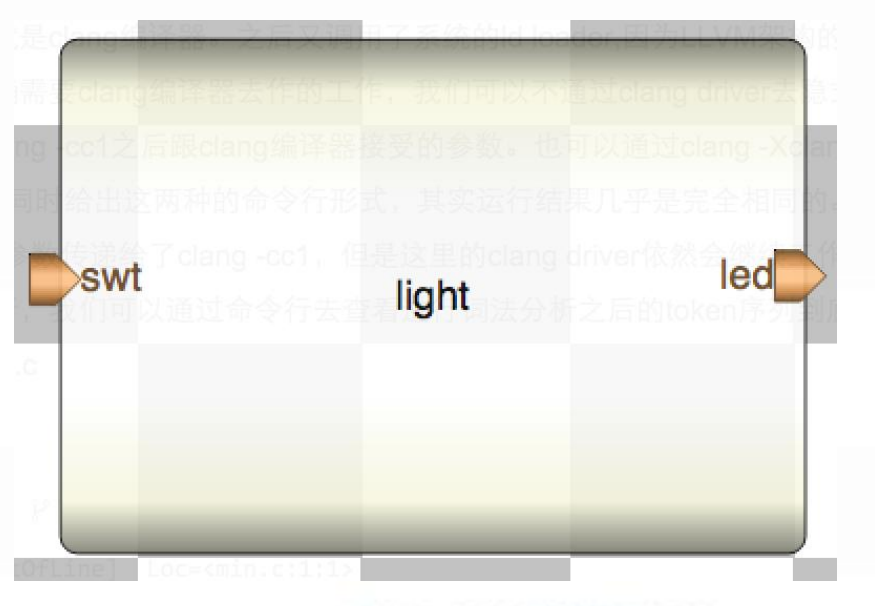

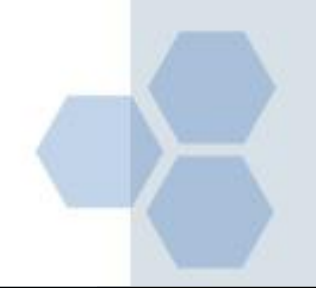

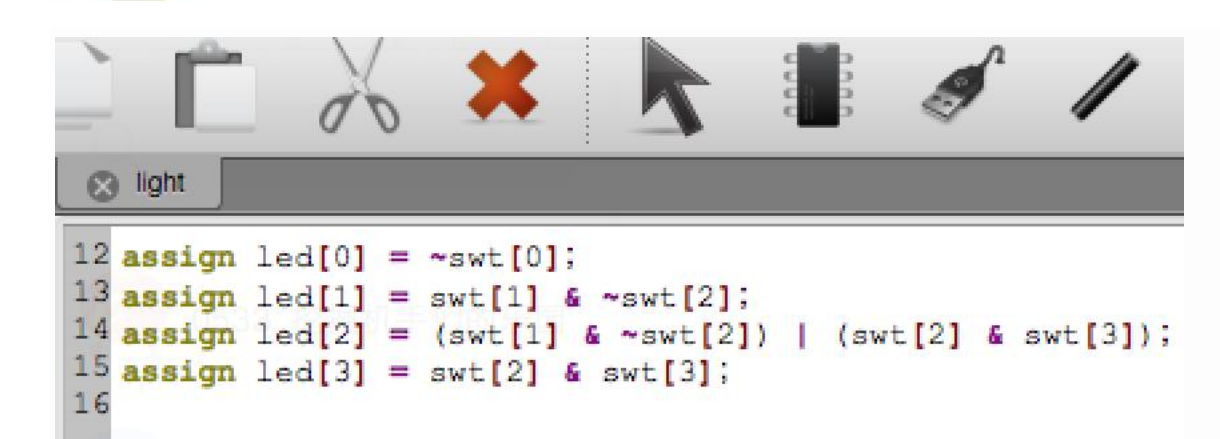

```
assign led[0] = \sim swt[0];
2 module lighter(swt,led);
 3
4
                                assign led[1] = swt[1] \& \sim swt[2];
    //---Ports declearation
                                assign led[2] = (swt[1] & ~swt[2]) | (swt[2] & swt[3]);
 567
    input [3:0] swt;
    output [3:0] led;
                                assign led[3] = swt[2] \& swt[3];
8
9
10
    wire [3:0] swt;
    wire [3:0] led;
     //----Code starts here-----
  assign led[0] = ~swt[0];
  assign led[1] = swt[1] & ~swt[2];
  assign led[2] = (swt[1] & ~swt[2]) | (swt[2] & swt[3]);
  assign led[3] = swt[2] & swt[3];
16
  endmodule //lighter
```

## 测试模块设计:

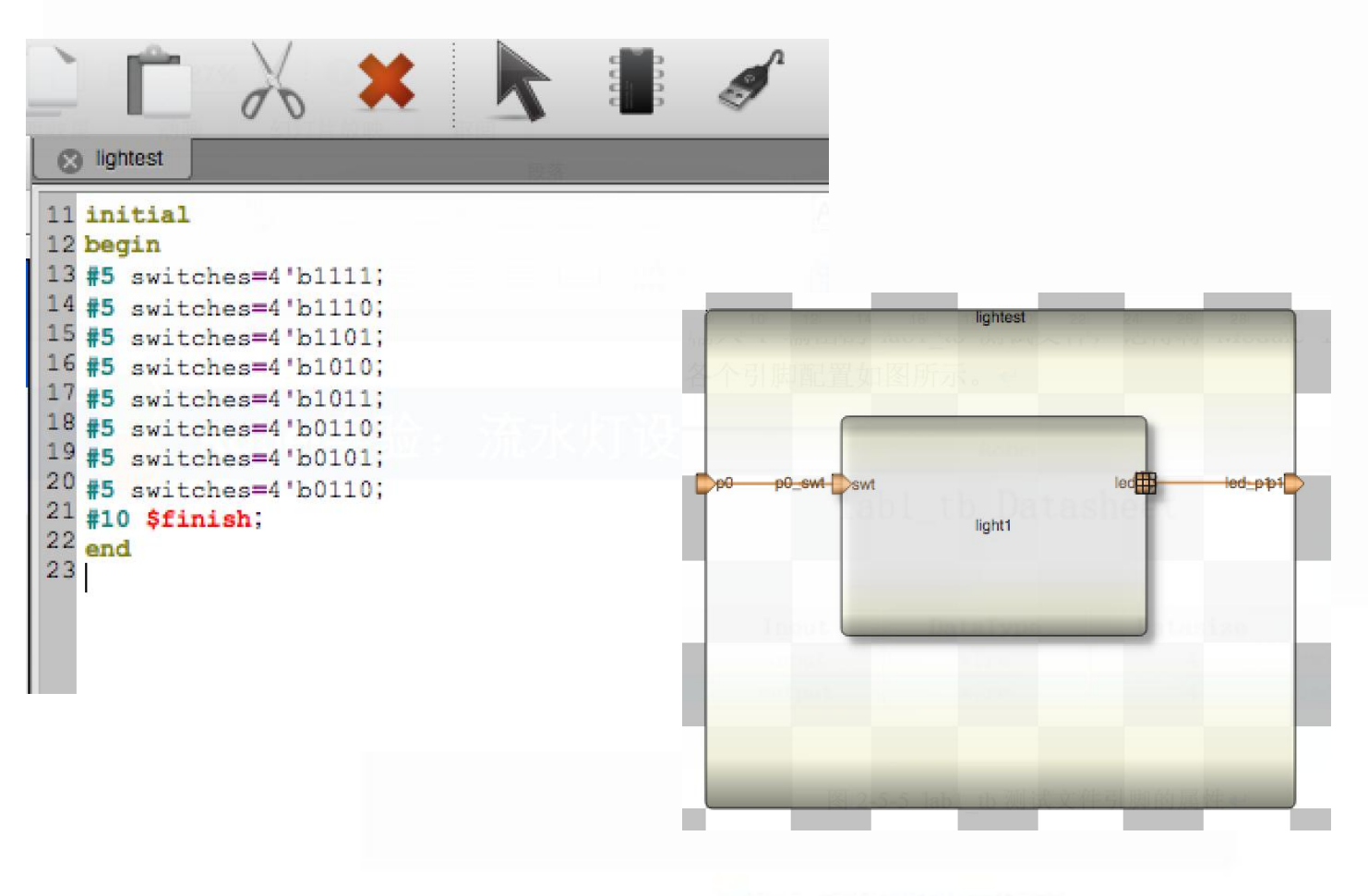

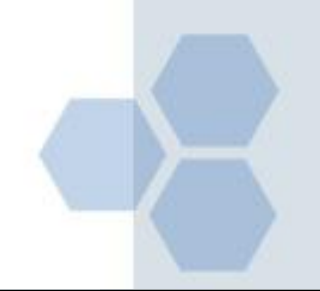

| Waveform<br>File Edit View | Waveform<br>le Edit View |        |                                                     |      |     |    |      |     |      |     |
|----------------------------|--------------------------|--------|-----------------------------------------------------|------|-----|----|------|-----|------|-----|
| Signals                    |                          | Values | 15                                                  | 10ns |     | 20 | Ons  |     | 30ns |     |
| .ed[3:0]                   | 7                        |        |                                                     | C X  | D X | C  | 22ns | X 6 | X 1  | X 0 |
| swt[3:0]                   | A                        |        | es=("b1110;<br>es=("b1110;<br>es=("b1101;<br>b1010; | F X  | E   | D  | X    | Хв  |      | X 5 |
|                            |                          |        | es=(* b1011;<br>es=(* b0110;                        |      |     |    |      |     |      |     |
|                            |                          |        | es=4"60110;<br>ish:                                 |      |     |    |      |     |      |     |

SWT[3:0]=Aled[3:0]=7SWT[3]=1led[3]=0SWT[2]=0led[2]=1SWT[1]=1led[1]=1SWT[0]=0led[0]=1

assign led[0] = ~swt[0]; assign led[1] = swt[1] & ~swt[2]; assign led[2] = (swt[1] & ~swt[2]) | (swt[2] & swt[3]); assign led[3] = swt[2] & swt[3];

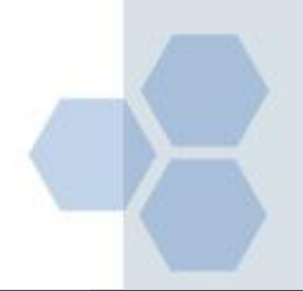

实验设计: 后端

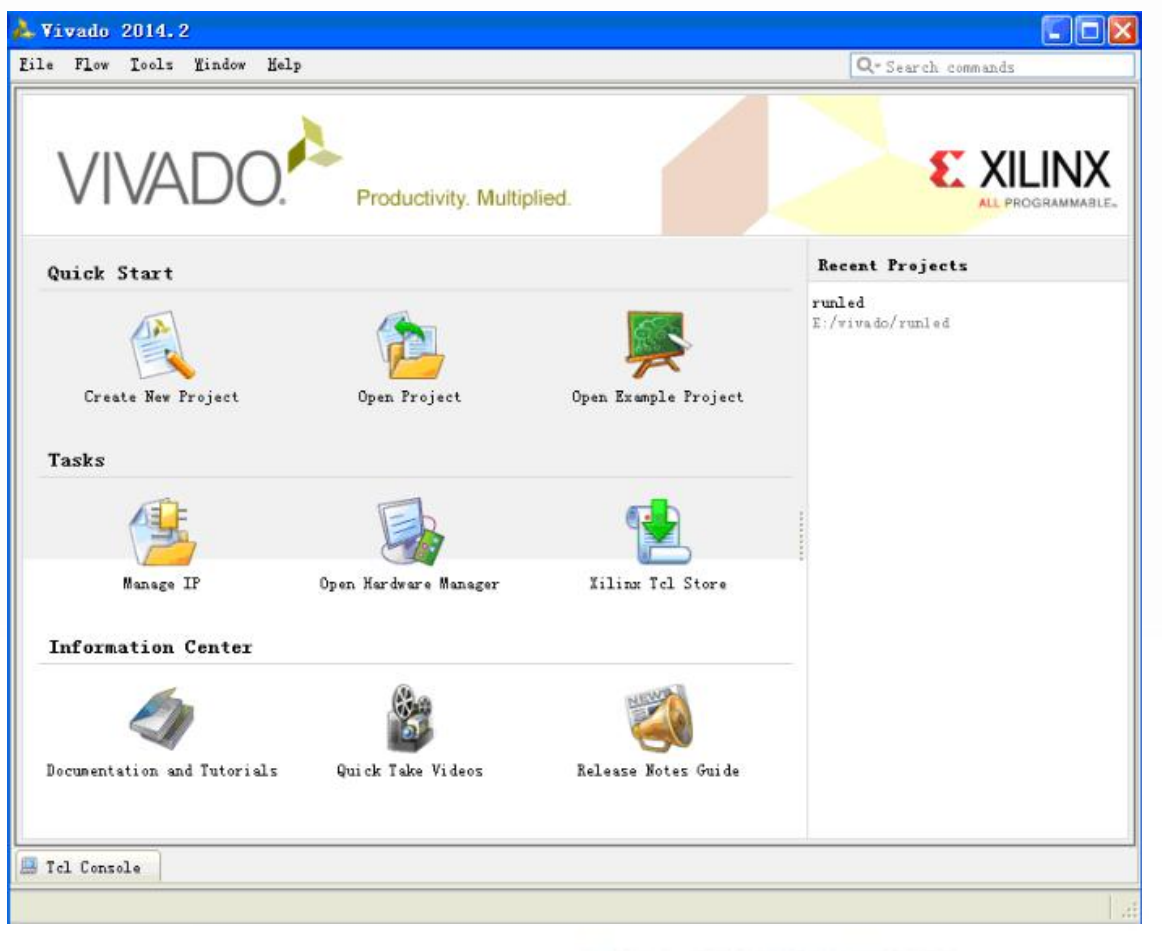

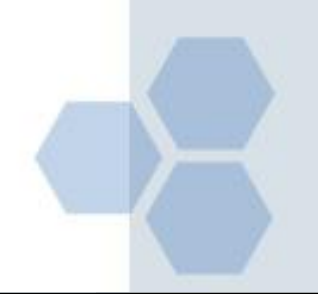

## 单击创建新项目**Create New Project**启动向导。 你将看到创建一个新的Vivado项目对话框。 单击**Next**;

| Project Name<br>Enter a name for your proje<br>be stored                                                                  | ect and specify a directory where the project data files will $ ightarrow$ |
|----------------------------------------------------------------------------------------------------|----------------------------------------------------------------------------|
| Project name: lab1<br>Project location: C:/xup/fpga_f<br>Create project subdirectory<br>Project will be created at: C:/xu | Row/labs                                                                   |
|                                                                                                    | < Rack Next > Finish Cancel                                                |

## 点击Add Files添加设计好的.v文件:

| 1 (a) (a) (b) (b) (b) (b) (b) (b) (b) (b) (b) (b |             | HDL Source For    | Name Library                                 | index              |
|--------------------------------------------------|-------------|-------------------|----------------------------------------------|--------------------|
| 5                                                |             |                   |                                              |                    |
|                                                  | Create File | dd Files Add Dire | A                                            |                    |
|                                                  |             | les into project  | nd add RTL include fil                       | can and            |
|                                                  |             |                   | ources into project                          | Copy sour          |
|                                                  |             | ories             | urces from subdirecto                        | d sourc            |
|                                                  |             | ories             | ources into project<br>urces from subdirecto | py sour<br>d sourc |

| Choose           | a default Xi | linx part     | or board for you | ır project. This       | can be    | changed       | later.        |               |                    | 2         |
|------------------|--------------|---------------|------------------|------------------------|-----------|---------------|---------------|---------------|--------------------|-----------|
| Specify          | Filter       |               |                  |                        |           |               |               |               |                    |           |
| Product category |              | All           | -                | Package of Speed grade |           | clq400        |               | -             |                    |           |
|                  |              | Family        | Zyng-7000 *      |                        |           | All Remaining |               |               |                    |           |
| 000100           | Sub-         | Family        | Zyng-7000        |                        | -         | Temp grade    |               | All Remaining |                    | -         |
|                  |              |               |                  | Re                     | set All F | ilters        |               |               |                    |           |
| Search:          | р.<br>Ст.    |               |                  |                        |           |               |               |               |                    |           |
| Part             |              | I/O F<br>Cour | n Availabl       | e LUT<br>Elements      | FlipF     | lops F        | Block<br>RAMs | DSPs          | Gb<br>Transceivers | GT<br>Tra |
| xc7z0100         | cig400-3     | 400           | 100              | 17600                  | 35200     | ) 6           | 0             | 80            | 0                  | 0         |
| xc7z0100         | clg400-2     | 400           | 100              | 17600                  | 35200     | ) 6           | 0             | 80            | 0                  | 0         |
| xc7z010          | cla400-1     | 400           | 100              | 17600                  | 35200     | ) 6           | 0             | 80            | 0                  | 0         |
| xc7z0200         | clg400-3     | 400           | 125              | 53200                  | 10640     | 00 1          | 40            | 220           | 0                  | 0         |
| xc7z0200         | clg400-2     | 400           | 125              | 53200                  | 10640     | 00 1          | 40            | 220           | 0                  | 0         |
| ₽ xc/z0200       | cig400-1     | 400           | 125              | 53200                  | 10640     | 10 1          | 40            | 220           | 0                  | 0         |
|                  |              |               |                  | _                      |           |               |               |               |                    | -         |

| Sources                           | _ 🗆 ど ×                                                                                                    |           |
|-----------------------------------|----------------------------------------------------------------------------------------------------|-----------|
| 🔍 🛣 😂 🖬 🚼 🐘                       |                                                                                                    |           |
| Design Sources (1)                |                                                                                                    |           |
| Hierarchy Libraries Compile Order | Sources                                                                                                    | _ □ ピ ×   |
| Sources   Y Templates             | Design Sources (1) Design Sources (1) Constraints (1) Constraints (1) Independent of the second second |           |
|                                   | Hierarchy Libraries Compi                                                                                                    | ile Order |
|                                   |                                                                                                    |           |

set\_property PACKAGE\_PIN M14 [get\_ports led[0]]
set\_property IOSTANDARD LVCMOS33 [get\_ports led[0]]

set\_property PACKAGE\_PIN M15 [get\_ports led[1]]
set\_property IOSTANDARD LVCMOS33 [get\_ports led[1]]

set\_property PACKAGE\_PIN G14 [get\_ports led[2]]
set\_property IOSTANDARD LVCMOS33 [get\_ports led[2]]

set\_property PACKAGE\_PIN D18 [get\_ports led[3]]
set\_property IOSTANDARD LVCMOS33 [get\_ports led[3]]

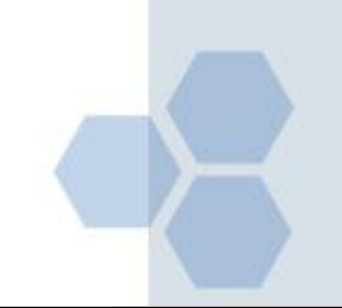

对RTL源文件进行分析。展开**the Open Elaborated** Design的下拉菜单中的RTL分析任务并且单击 Schematic查看原理图。

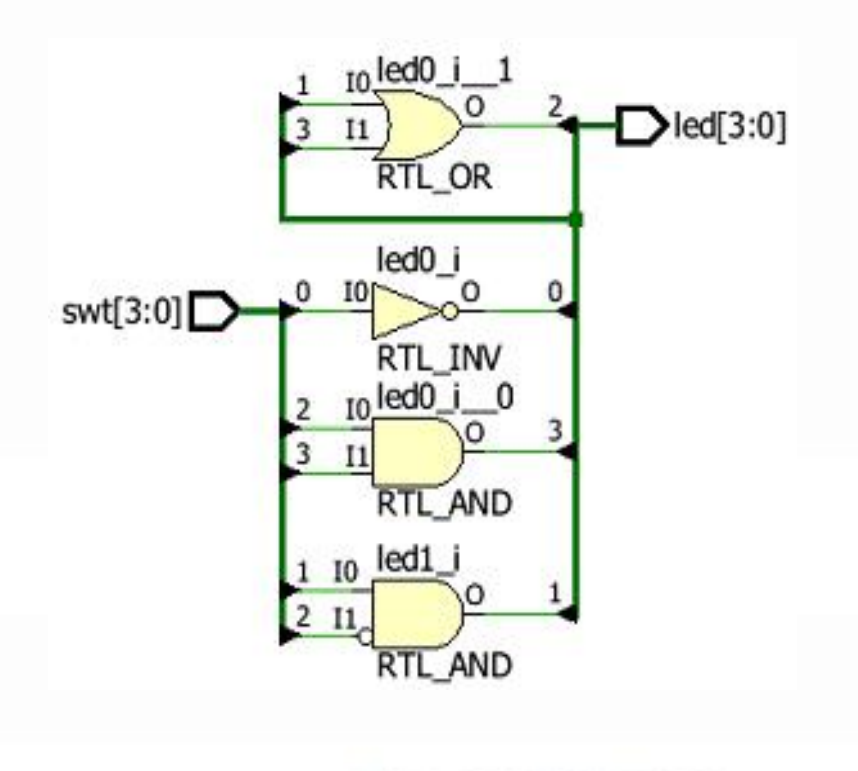

## 单击综合任务下拉菜单中的Run Synthesis。在 综合过程将在lab1.v文件运行以及所有分层文件。

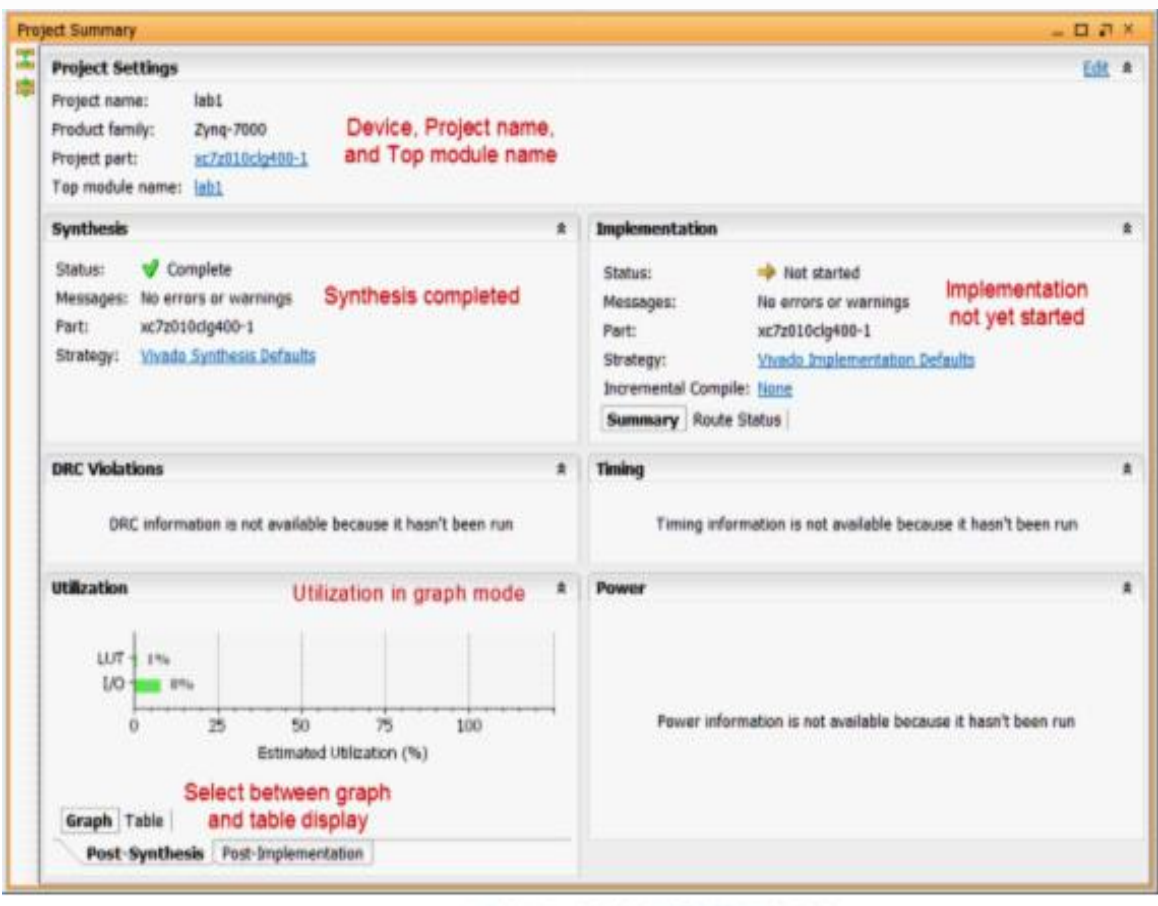

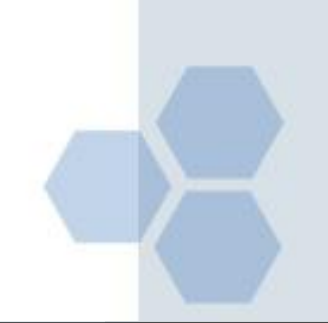

单击项目摘要选项卡中的Table。请注意,估计有3个LUT和8 个IO(4输入和4输出)被使用。

| Utilization |            |           |               | \$ |
|-------------|------------|-----------|---------------|----|
| Resource    | Estimation | Available | Utilization % | 1  |
| LUT         | 3          | 17600     |               | 1  |
| 1/0         | 8          | 100       |               | 8  |

在综合下拉菜单下,单击Schematic,查看综合设计的示意图。

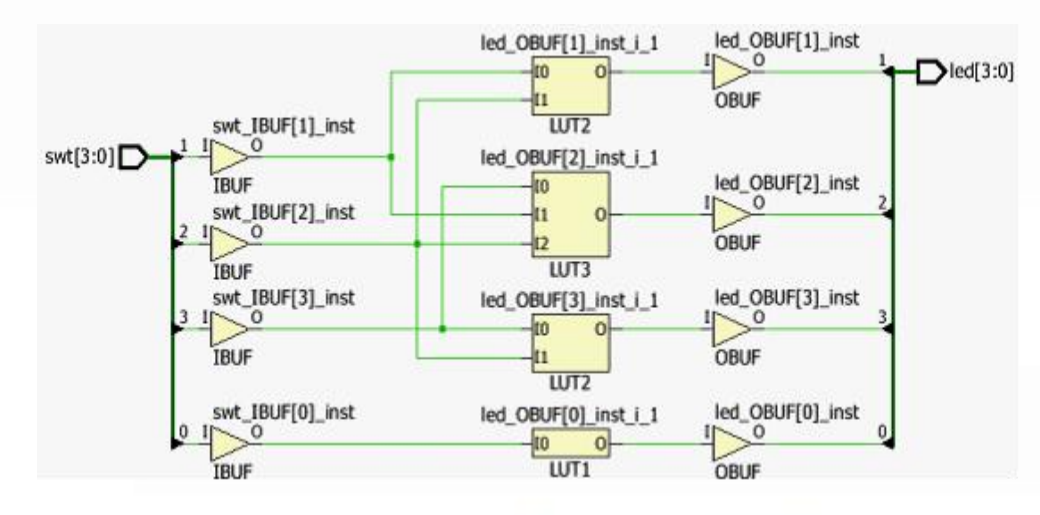

## 点击 Generate Bitstream 生成比特流文件:

| Bitstream Generation successfully complet | ed. |
|-------------------------------------------|-----|
| ext                                       |     |
| View Reports                              |     |
| Open Hardware Manager                     |     |
| D Launch iMPACT                           |     |
| Don't show this dialog again              |     |
|                                           |     |

Hardware Session - unconnected

No hardware target is open. Open recent target Open a new hardware target

| Select a hardv                                                        | ware targ                                      | et from the list of ava                                                                                         | ilable targets on | the Vivado CSE | Server |   |
|-----------------------------------------------------------------------|------------------------------------------------|----------------------------------------------------------------------------------------------------|-------------------|----------------|--------|---|
| (vcse_server).                                                        |                                                |                                                                                                    |                   |                |        | 1 |
| rdware Targets                                                        | 5                                              |                                                                                                    |                   |                |        |   |
| Type Port                                                             | t ESN                                          |                                                                                                    |                   |                |        |   |
| xilinx_tcf                                                            | Digile                                         | t/210279526127A                                                                                                 |                   |                |        |   |
| A CONTRACTOR OF                                                       |                                                | A CONTRACTOR OF A CONTRACTOR OF A CONTRACTOR OF A CONTRACTOR OF A CONTRACTOR OF A CONTRACTOR OF A CONTRACTOR OF |                   |                |        |   |
|                                                                       |                                                |                                                                                                    |                   |                |        |   |
|                                                                       |                                                |                                                                                                    |                   |                |        |   |
|                                                                       |                                                |                                                                                                    |                   |                |        |   |
|                                                                       |                                                |                                                                                                    |                   |                |        |   |
|                                                                       |                                                |                                                                                                    |                   |                |        |   |
|                                                                       |                                                |                                                                                                    |                   |                |        |   |
| rdware Devices                                                        |                                                |                                                                                                    |                   |                |        |   |
| rdware Devices                                                        |                                                | TD Longth                                                                                                    |                   |                |        |   |
| rdware Devices<br>Name II                                             | s<br>D Code                                    | IR Length                                                                                                    |                   |                |        |   |
| rdware Devices<br>Name II<br>arm_dap_0 41                             | D Code<br>BA00477                              | IR Length                                                                                                    |                   |                |        |   |
| rdware Devices<br>Name II<br>arm_dap_0 41<br>xc7z010_1 1:             | 5<br>D Code<br>BA00477<br>3722093              | IR Length<br>4<br>6                                                                                             |                   |                |        |   |
| rdware Devices<br>Name II<br>arm_dap_0 4<br>xc7z010_1 1:              | 5<br>D Code<br>BA00477<br>3722093              | IR Length<br>4<br>6                                                                                             |                   |                |        |   |
| rdware Devices<br>Name I<br>arm_dap_0 41<br>xc7z010_1 13              | 5<br>D Code<br>BA00477<br>3722093              | IR Length<br>4<br>6                                                                                             |                   |                |        |   |
| rdware Devices<br>Name I<br>arm_dap_0 41<br>xc7z010_1 1:              | D Code<br>BA00477<br>3722093                   | IR Length<br>4<br>6                                                                                             |                   |                |        |   |
| rdware Devices<br>Name I<br>arm_dap_0 4<br>xc7z010_1 1                | D Code<br>BA00477<br>3722093                   | IR Length<br>4<br>6                                                                                             |                   |                |        |   |
| rdware Devices<br>Name II<br>arm_dap_0 44<br>xc7z010_1 13             | 5<br>D Code<br>BA00477<br>3722093              | IR Length<br>4<br>6                                                                                             |                   |                |        |   |
| rdware Devices<br>Name I<br>arm_dap_0 4<br>xc7z010_1 1<br>vc7z010_1 1 | 5<br>D Code<br>BA00477<br>3722093<br>60001, Ve | IR Length<br>4<br>6                                                                                             |                   |                |        |   |

## 单击两次Next,然后单击Finish。未连接硬件 会话状态更改为服务器名称并且器件被高亮 显示。

| Hardware                   | _ D & ×                 |
|----------------------------|-------------------------|
| < 🔀 🖨 🛃 ▶ 🕨 🔳              |                         |
| Name                       | Status                  |
| 🖃 📔 localhost (1)          | Connected               |
| 🖹 🖉 🖉 xilinx_tcf/Digilent, | /210279526127A Open     |
| 🔷 arm_dap_0 (0)            | Not programmed          |
| <b>xc7z010_1</b> (0)       | (active) Not programmed |
|                            |                         |
|                            |                         |

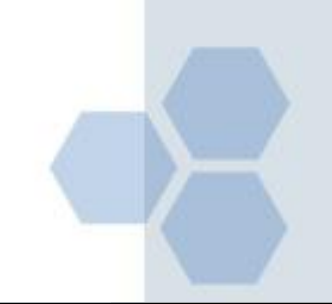

### 在器件上单击鼠标右键,选择Program device或单击 窗口上方弹出的Program device—> XC7z010\_1链接到 目标FPGA器件进行编程;

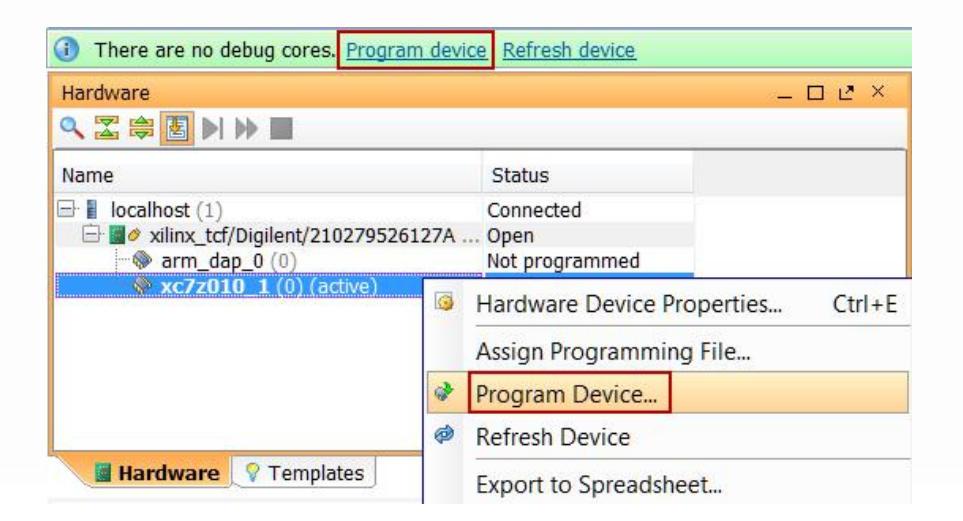

单击确定对FPGA进行编程。开发板上Done指示灯亮时,器件编程结束。

## www.robei.com

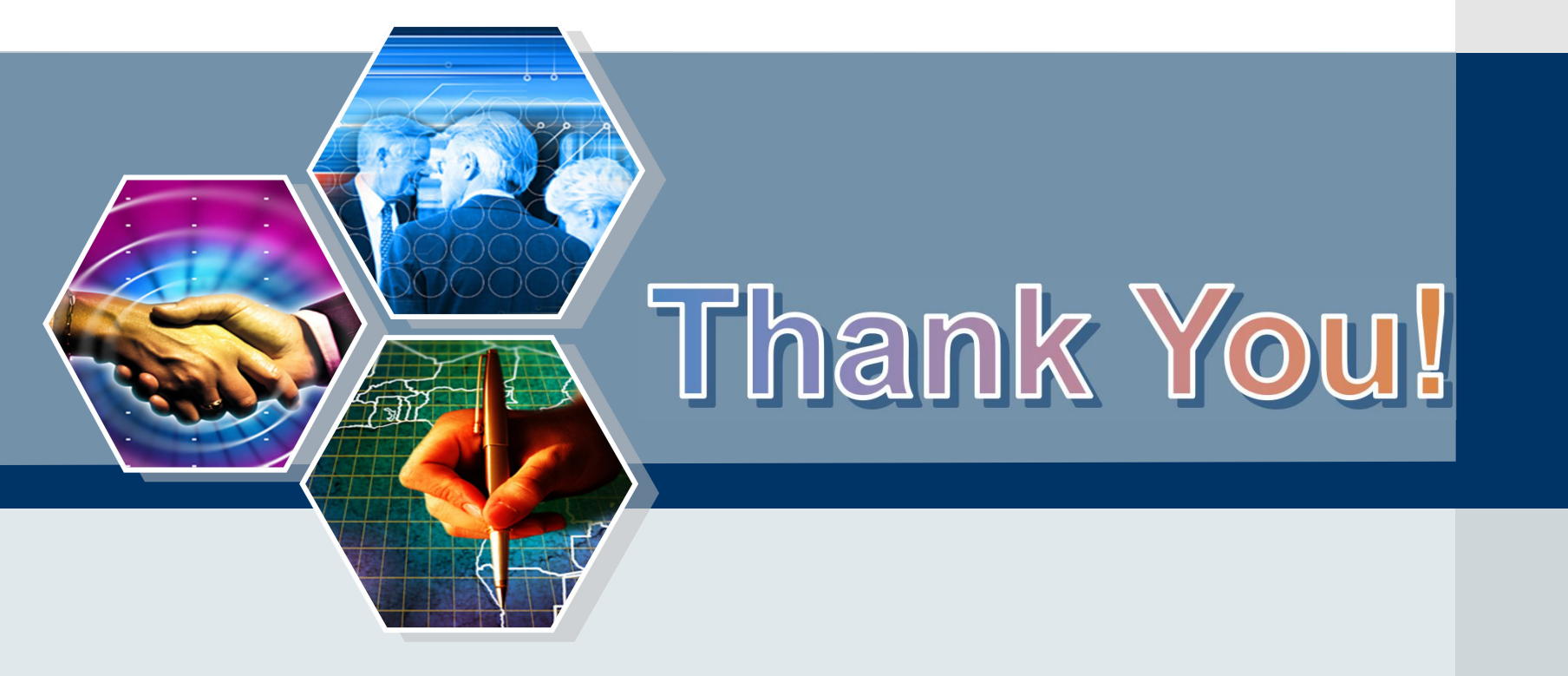

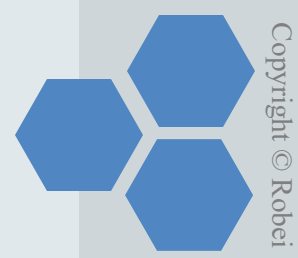